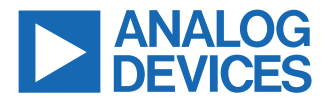

User Guide

# EVAL-ADAU1850

# Evaluating the ADAU1850 Three ADCs, One DAC, Low Power Codec with Audio/ Fast DSP

# **EVALUATION KIT CONTENTS**

- EVAL-ADAU1850EBZ evaluation board
- USB cable with mini USB plug

#### **DOCUMENTS NEEDED**

- ADAU1850 data sheet
- ► EVAL-ADAU1850EBZ user guide

## **GENERAL DESCRIPTION**

This user guide explains the design and setup of the EVAL-ADAU1850EBZ evaluation board.

This evaluation board provides access to all analog and digital inputs/outputs on the ADAU1850. The ADAU1850 core is controlled

## EVAL-ADAU1850EBZ BOARD PHOTOGRAPH

by Analog Devices, Inc., Lark Studio<sup>™</sup> software, which interfaces to the EVAL-ADAU1850EBZ via a USB connection. The software development kit (SDK) is also provided by Analog Devices for code development.

The EVAL-ADAU1850EBZ can be powered by the USB bus or by a single 3.8 V to 5 V supply. These supply options are regulated to the voltages required on the EVAL-ADAU1850EBZ. The printed circuit board (PCB) is a 4-layer design, with a ground plane and a power plane on the inner layers. The EVAL-ADAU1850EBZ contains connectors for external microphones and speakers. The master clock can be generated through the internal RC oscillator in the absence of an external clock source. It also can be provided externally or by the on-board 24.576 MHz oscillator.

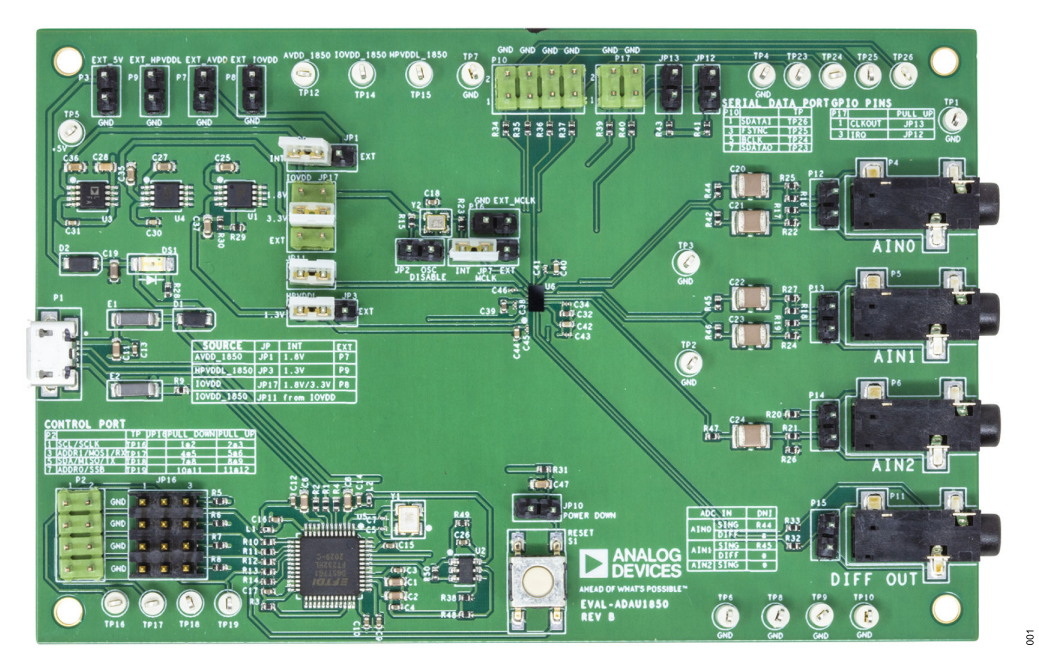

Figure 1.

Rev. A

DOCUMENT FEEDBACK

Information furnished by Analog Devices is believed to be accurate and reliable "as is". However, no responsibility is assumed by Analog Devices for its use, nor for any infringements of patents or other rights of third parties that may result from its use. Specifications subject to change without notice. No license is granted by implication or otherwise under any patent or patent rights of Analog Devices. Trademarks and registered trademarks are the property of their respective owners.

# TABLE OF CONTENTS

| Evaluation Kit Contents              | 1   |
|--------------------------------------|-----|
| Documents Needed                     | . 1 |
| General Description                  | 1   |
| EVAL-ADAU1850EBZ Board Photograph    | 1   |
| Evaluation Board Block Diagram       | 3   |
| Setting Up the Evaluation Board      | 4   |
| Installing the Lark Studio Software  | .4  |
| Installing the USB Drivers           | 4   |
| Default Switch and Jumper Settings   | 4   |
| Master Clock Options                 | 4   |
| Setting Up Communication in Software | 5   |
| Powering Up the Board                | 5   |
|                                      |     |

| Connecting the Audio Cables  | 5  |
|------------------------------|----|
| Creating a Basic Signal Flow | 5  |
| Using the Evaluation Board   | 8  |
| Power Supply                 | 8  |
| Control Port                 | 8  |
| Codec System                 | 8  |
| Hardware Description         | 9  |
| Jumpers                      | 9  |
| Evaluation Board Schematic   | 10 |
| Ordering Information         |    |
| Bill of Materials            | 11 |
| Notes                        | 12 |

## **REVISION HISTORY**

# 10/2022—Rev. 0 to Rev. A Changes to General Description Section 1 Changes to Master Clock Options Section 4 Changes to Creating a Basic Flown Section 5 Changes to Clock Option Section 8

# 7/2021—Revision 0: Initial Version

# **EVALUATION BOARD BLOCK DIAGRAM**

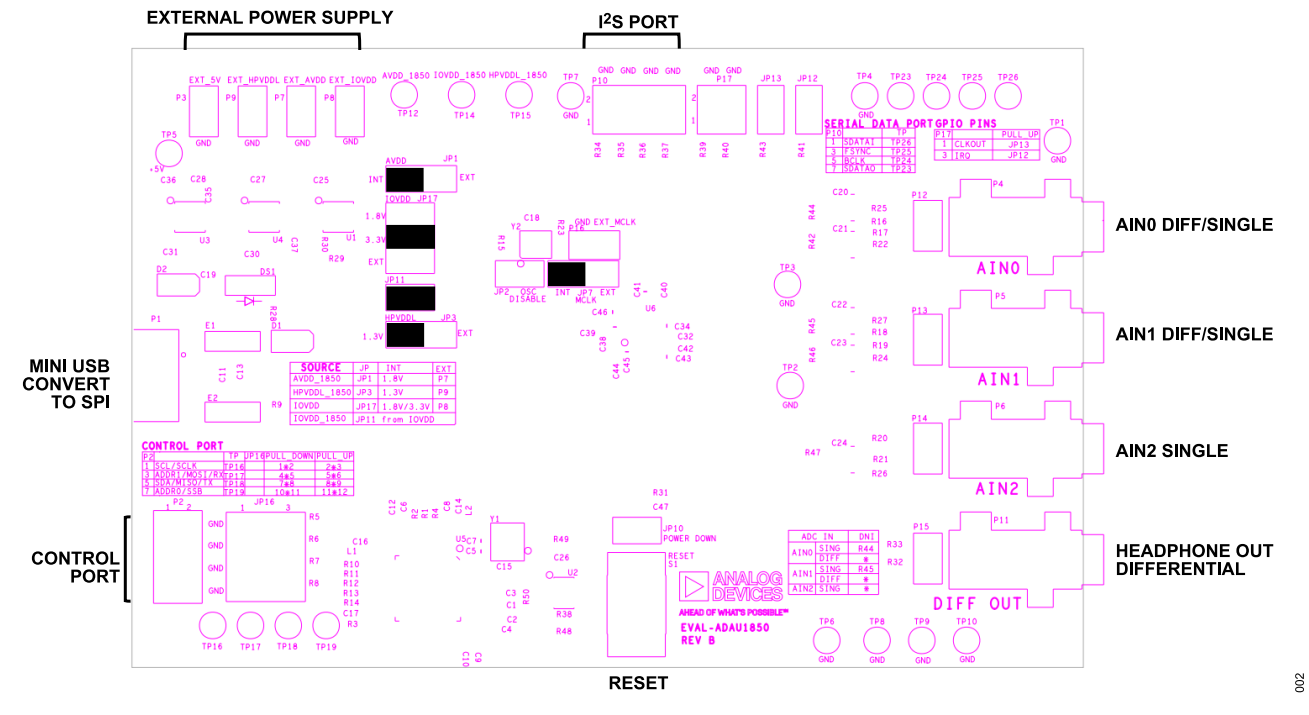

Figure 2. EVAL-ADAU1850EBZ Board Block Diagram

# SETTING UP THE EVALUATION BOARD

#### INSTALLING THE LARK STUDIO SOFTWARE

Download and install the latest version of Lark Studio by completing the following steps:

- 1. Download the installer, and run the executable file.
- 2. Follow the prompts, including accepting the license agreement, to install the software.

# INSTALLING THE USB DRIVERS

If the USB interface is not recognized by the Lark Studio software and PC, go to the Future Technology Devices International (FTDI) Chip official web page and download the relevant drivers.

#### DEFAULT SWITCH AND JUMPER SETTINGS

The JP3, JP1, JP11, and JP17 jumpers are used to set the HPVDD\_L, AVDD, and IOVDD supplies to the ADAU1850. The external supply must be connected to P3, P7, P8, or P9.

#### MASTER CLOCK OPTIONS

The EVAL-ADAU1850EBZ has three options for providing a master clock to the ADAU1850. The first option is to provide an external master clock (MCLK) signal directly to the CLKIN pin of the codec. The second option is to use the on-board 24.576 MHz oscillator. The third option is to use the internal RC oscillator to generate a master clock without an external clock source.

# SETTING UP COMMUNICATION IN SOFTWARE

#### **POWERING UP THE BOARD**

To power up the evaluation board, connect the ribbon cable to P1 of the EVAL-ADAU1850EBZ.

#### **CONNECTING THE AUDIO CABLES**

Two channels of the microphone inputs are differential, and one is single-ended. The headphone output is differential and is dc-coupled. Digital audio signal can be  $I^2S$  or TDM mode through the serial audio interface.

## **CREATING A BASIC SIGNAL FLOW**

To create a basic signal flow in LARK Studio, follow these steps:

- Download Lark Studio from www.analog.com/ADAU1850 to the desktop.
- 2. Start Lark Studio by double clicking the shortcut on the desktop.
- Click New Project from the Project menu, or click Create a New Project in the Welcome section to create a new project, as shown in Figure 3. The New Project window shows the Project Type options.
- 4. Click the Lark-Lite option for the ADAU1850 and then OK.
- 5. Edit the file name, and save the file to a user specified location.
- 6. Click **Target Connection** in the left navigation panel, and configure the **Connection settings** pane that opens on the right to set up the connection. If the USB connects, **Target Connected** displays (see Figure 4).

| ▶ Lark Studio                   |                                                                                                    |               |                            |    |  |  |
|---------------------------------|----------------------------------------------------------------------------------------------------|---------------|----------------------------|----|--|--|
| File Project Download View Help |                                                                                                    |               |                            |    |  |  |
| AHEAD OF WHAT'S POSSIBLE"       | Lark Studio                                                                                                    |               |                            |    |  |  |
| Ξ                               | Welcome                                                                                                    | New Project   |                            | ×  |  |  |
|                                 | Create a New Project                                                                                                    | Project Type: | 🔵 Lark 💿 Lark-Lite 🔷 SSM65 | 15 |  |  |
|                                 | 🖻 Open an Existing Project                                                                                                    |               | Cancel                     | ОК |  |  |
|                                 | Recent Projects                                                                                                    |               |                            |    |  |  |
|                                 | ① There are no recent projects.                                                                                                    |               |                            |    |  |  |
|                                 | Want to learn how to use this App? Please refer to " <i>Help &gt; Getting Started Guide</i> ".<br>Want to learn more information about this App? Please refer to " <i>Help &gt; Release Notes</i> ". |               |                            |    |  |  |

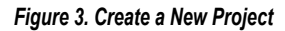

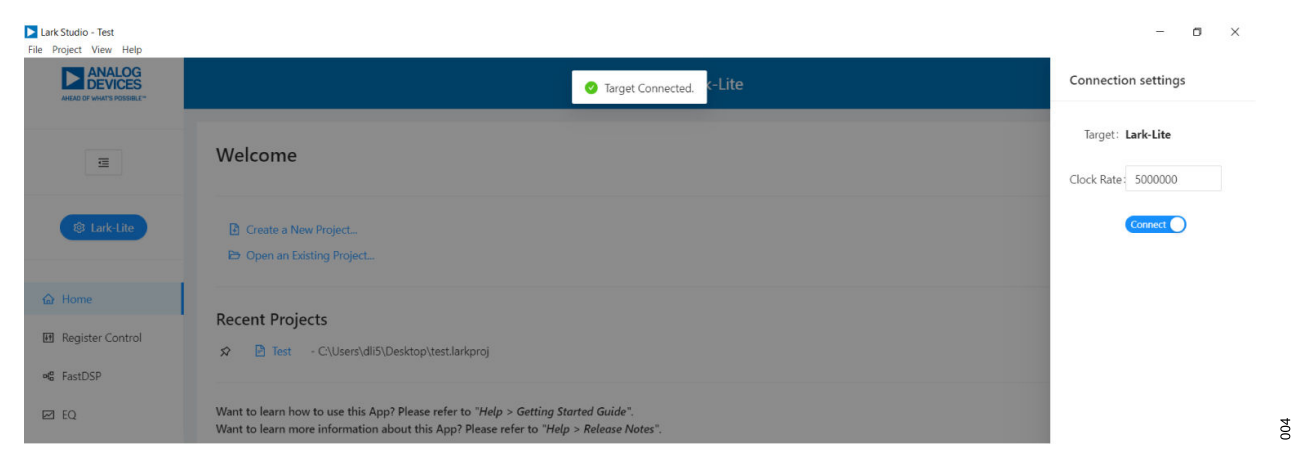

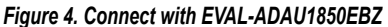

003

# SETTING UP COMMUNICATION IN SOFTWARE

Configure the **Register Control**, **FastDSP**, and **EQ** settings on the left navigation panel. **Lark-Lite Register Control** has multiple tabs that control different sections of the ADAU1850. Figure 5 shows the **Power** tab, which allows the user to power up or power down various blocks within the ADAU1850. When a block is powered up, that block can be configured.

The **Clock** tab allows the PLL to be used or bypassed. By register default, the PLL is enabled but bypassed to save power. To generate a 24.576 MHz master clock, enable or disable the PLL according to the provided clock source. On the evaluation board, a 24.576 MHz oscillator is supplied.

To configure an application, follow these steps:

- Enable POWER\_EN, MASTER\_BLOCK\_EN, and CM\_START-UP\_OVER in the CHIP\_PWR block in the Power tab by clicking the OFF button to switch to ON (see Figure 5). When an on-board 24.576 MHz oscillator is used, ensure MCLKIN\_EN is enabled in the Clock tab.
- 2. With the default 24.576 MHz oscillator on board, set PLL\_FM\_BYPASS to PLL\_FM\_BP in the Clock tab.
- **3.** Configure the other blocks.

When a register value is changed, click the related **Write** button in a block to update a single register, or the **Write this Page** button below the tabs to update multiple registers. Click **Write All** after all register changes to avoid a configuration error.

| DEVICES       | Lark-Lite                                                                                                    |  |  |  |  |  |  |
|---------------|----------------------------------------------------------------------------------------------------|--|--|--|--|--|--|
| Ξ             | Lark-Lite Register Control                                                                                                    |  |  |  |  |  |  |
| 🔋 Lark-Lite   | Revert All     La Read All     La Write All     Lark-Lite Overview     Power     ADC DAC Declimator Interpolator ASRC FastDSP EQ Serial Audio Port Clock GPIO IRQ Read Only ChipID                                                                                                    |  |  |  |  |  |  |
| me            | □ Back to Overview 189 Read This Page 12 Write This Page                                                                                                    |  |  |  |  |  |  |
| ister Control | ADC_DAC_HP_PWR PLL_PGA_PWR SAU_CLK_PWR DSP_PWR ASRC_PWR FINT_PWR                                                                                                    |  |  |  |  |  |  |
| DSP           | ADC0_ENL_OFF PILEN_OFF SPT0_IN_EN_OFF SPT0_IN_EN_OFF SPT0_IN_EN_OFF SPT0_OUT_ENL_OFF ASRC02_ENL_OFF PGA0_ENL_OFF PGA0_ENL_ |  |  |  |  |  |  |
|               | EB Read 🗹 Write EB Read 🗹 Write                                                                                                    |  |  |  |  |  |  |
|               | FDEC, PWR KEEPS CHIP, PWR RESETS                                                                                                    |  |  |  |  |  |  |
|               | FDEC0_EN. COT FULL_RESET : O<br>FDEC1_EN. COT BB Read EX WIRE BRANCE SOFT_FULL_RESET : O<br>FDEC2_EN: COT BB Read EX WIRE BRANCE SOFT_FULL_RESET : O                                                                                                    |  |  |  |  |  |  |
|               | FDEC3_EN: OF CM_STARTUP_OVER                                                                                                    |  |  |  |  |  |  |

Figure 5. Register Configuration

analog.com

005

#### SETTING UP COMMUNICATION IN SOFTWARE

If FastDSP is needed in the project, a schematic must be created with the desired path for the ADAU1850.

- 1. Click **FastDSP** in the left navigation panel.
- In the left pane of the Lark-Lite FastDSP Schematic window, click an arrow to expand a folder.
- 3. Select and drag an icon into the schematic window, for example, the ADC icon within the IO folder (see Figure 6). In this example, AIN1 and ASRCI are being routed to FastDSP **Output 0** and **Output 1**.
- To download the correct parameter generated from the schematic, set fs to be the same as the FastDSP source, FDSP\_RATE\_SOURCE, which is set in the FastDSP tab in the Lark-Lite Register Control window.
- Click Download to Target to write the parameter and command to FastDSP memory. After the download finishes, FastDSP is enabled and runs automatically.

If the equalizer is needed in the project, a configuration of the filters must be set for the ADAU1850.

- 1. Click **EQ** in the navigation panel.
- 2. Select the filter numbers and relative filter parameters.
- 3. Set fs to be same as the equalizer source, EQ\_ROUTE, which is set in the EQ tab in the Lark-Lite Register Control window.
- Click Download to Target to write the parameter and command to equalizer memory. After the download finishes, the equalizer is enabled and runs automatically.

For full details on the operation of **Lark-Lite**, click **Getting Start Guide** from the **Help** menu of the Lark Studio GUI.

| DEVICES          |                                                                                                    |                      | l                       | .ark-Lite       |      |  |
|------------------|----------------------------------------------------------------------------------------------------|----------------------|-------------------------|-----------------|------|--|
| ⊡                | Lark-Lite Fas                                                                                                    | tDSP Schematic       |                         |                 |      |  |
| & Lark-Lite      | Bank A ∨ fs-<br>∨ ⊡ IO<br>G Output                                                                                                    | 48k V Senerate C Cod | e کی Download to Target | H = X Q Q       |      |  |
| lome             | € ADC<br>€ ASRC Inp                                                                                                    | ut                   |                         |                 |      |  |
| Register Control | € Interpola                                                                                                    | tor                  | 0 ✔ ♦                   | • 0 ~           |      |  |
| astDSP           | Serial Port                                                                                                    | rt 0                 | 2 +                     | Output 0        |      |  |
| ۵                | <ul> <li>System</li> <li>Basic DSP</li> <li>Dynamics Pn</li> <li>Filters</li> <li>Hermory</li> <li>Mixers</li> <li>Clippers</li> </ul> | CRESOTS              | ASIC .                  | ● 1 ∨<br>Odpi/1 |      |  |
|                  | 🛱 Clear All Logs                                                                                                    | X Close View         | <i>ب</i> ۲ ا            | race Log View   |      |  |
|                  | Mode                                                                                                    | Time                 | wamatar Nama            | Address         | Data |  |

Figure 6. FastDSP Schematic Configuration

# **USING THE EVALUATION BOARD**

# **POWER SUPPLY**

Power can be supplied to the EVAL-ADAU1850EBZ in one of three ways:

- Connecting the USB cable to P1 (see Figure 2)
- ► Connecting a 3.8 V to 5 V dc power to P3
- Connecting an isolated external power supply to P7 for AVDD, P8 for IOVDD, and P9 for HPVDD\_L

If using a 5 V power supply, the on-board regulator generates the 1.8 V, 3.3 V, and 1.3 V dc supplies. The 1.3 V dc supply from U1 can be adjusted by changing the values of R29 and R30. For detailed power supply and jumpers, refer to Table 1. When using the default SPI communication on board, the IOVDD supply can only be jumped to 3.3 V.

#### Table 1. Power Supply Jumper Settings

| Source      | Jumpers         | Internal        | External        |
|-------------|-----------------|-----------------|-----------------|
| AVDD_1850   | JP1             | 1.8 V           | P7              |
| HPVDDL_1850 | JP3             | 1.3 V           | P9              |
| IOVDD       | JP17            | 1.8 V or 3.3 V  | P8              |
| IOVDD_1850  | JP11 from IOVDD | JP11 from IOVDD | JP11 from IOVDD |

# **CONTROL PORT**

The EVAL-ADAU1850EBZ is configured to SPI mode by default. To operate the codec in I<sup>2</sup>C or universal asynchronous receiver/transmitter (UART) mode, R10 to R14 are recommended to be uninstalled. By default, these resistors are connected. For detailed connection and jumpers on P2 and JP16, refer to Table 2.

#### Table 2. Control Port Settings

| P2 | Pin Name      | Test<br>Point | JP16<br>Pull-Up   | JP16<br>Pull- Down |
|----|---------------|---------------|-------------------|--------------------|
| 1  | SCL/SCLK      | TP16          | Pin 1 and Pin 2   | Pin 2 and Pin 3    |
| 3  | ADDR1/MOSI/RX | TP17          | Pin 4 and Pin 5   | Pin 5 and Pin 6    |
| 5  | SDA/MISO/TX   | TP18          | Pin 7 and Pin 8   | Pin 8 and Pin 9    |
| 7  | ADDR0/SS      | TP19          | Pin 10 and Pin 11 | Pin 11 and Pin 12  |

## CODEC SYSTEM

# **Clock Option**

The EVAL-ADAU1850EBZ has three options for providing a master clock to the ADAU1850. The first option is to provide an external MCLK signal directly to the CLKIN pin of the codec from P16 and disable the on-board oscillator by placing a jumper on Header JP2. The second option is to use the on-board 24.576 MHz oscillator. These two options can be chosen through JP7. The third option is to use the internal RC oscillator to generate a master clock where JP2 needs to be jumped to disable the on-board oscillator.

#### Power-Down

The EVAL-ADAU1850EBZ can power down all analog and digital circuits of the codec in two ways: pressing the S1 button or placing a jumper on the JP10 header.

# **Inputs and Outputs**

The EVAL-ADAU1850EBZ has multiple audio input and output options, including digital and analog. Three analog inputs are configurable as microphone or line inputs. Two of these analog inputs are differential or single-ended, and one is only single-ended. One differential output can also be used in headphone or line output mode.

For microphone signals, the two differential (ADC0 and ADC1) ADAU1850 analog inputs can be configured as single-ended inputs with an optional programmable gain amplifier (PGA) mode. But the ADC2 can only be single-ended with an optional PGA mode. The headphone output can be set as a line output driver or as a headphone driver. In line output mode, the typical load is 10 k $\Omega$ . In headphone output mode, the typical load is 10  $\Omega$  to 32  $\Omega$ .

# Serial Audio Interface

Serial audio signals in  $I^2S$ , left justified, right justified, or time division multiplexed (TDM) format are available via the P10 serial audio interface header to connect an external  $I^2S$ - or TDM-compatible device. The IOVDD logic level is 1.8 V or 3.3 V.

# HARDWARE DESCRIPTION

# EVAL-ADAU1850

# JUMPERS

Table 3. Connector and Jack Descriptions

| Reference  |                                  |                                                                                                    |
|------------|----------------------------------|----------------------------------------------------------------------------------------------------|
| Designator | Function                         | Description                                                                                        |
| P1         | USB interface                    | USB 5 V power and communication with Lark Studio                                                   |
| P2         | Control port                     | Allow three ways of communication: SPI, I <sup>2</sup> C, and UART                                 |
| P3         | External 5 V                     | External 5 V source                                                                                |
| P4         | Analog Input 0                   | Default differential input 3.5 mm jack                                                             |
| P5         | Analog Input 1                   | Default differential input 3.5 mm jack                                                             |
| P6         | Analog Input 2                   | Single-ended input 3.5 mm jack                                                                     |
| P7         | External AVDD                    | AVDD power from external source                                                                    |
| P8         | External IOVDD                   | IOVDD power from external source                                                                   |
| P9         | External HPVDDL                  | HPVDD_L power from external source                                                                 |
| P10        | Serial data port                 | Input and output header for serial audio signals                                                   |
| P11        | Analog Output                    | Differential output                                                                                |
| P12        | Analog Input 0                   | Default differential input pins connection                                                         |
| P13        | Analog Input 1                   | Default differential input pins connection                                                         |
| P14        | Analog Input 2                   | Single ended input pins connection                                                                 |
| P15        | Analog output                    | Differential output pins connection                                                                |
| P16        | External clock                   | Master clock from external source                                                                  |
| P17        | IRQ/MCLKO pull-up                | Select IRQ or master clock output pull-up                                                          |
| JP1        | Internal/external AVDD select    | Used to select the external AVDD source or on-board regulator for AVDD                             |
| JP2        | Disable oscillator               | Used to disable on-board oscillator                                                                |
| JP3        | Internal/external HPVDD_L select | Used to select the external HPVDD_L source or on-board regulator for HPVDD_L.                      |
| JP7        | Internal/external MCLK select    | Used to select the external source or oscillator                                                   |
| JP10       | Power-down                       | Used to enter power-down mode                                                                      |
| JP11       | IOVDD_1850                       | Used to provide IOVDD source to the ADAU1850                                                       |
| JP12       | IRQ pull-up                      | Used to pull up IRQ pin                                                                            |
| JP13       | MCLKO pull-up                    | Used to pull up CLKOUT/IRQ pin                                                                     |
| JP16       | Control port pull-up/down select | Used to pull up or pull down control pins (SCL/SCLK, SDA/MISO/TX, ADDR1/<br>MOSI/RX, and ADDR0/SS) |
| JP17       | Internal/external IOVDD select   | Used to select the external IOVDD source or on-board regulator for IOVDD                           |

# EVAL-ADAU1850

#### **EVALUATION BOARD SCHEMATIC**

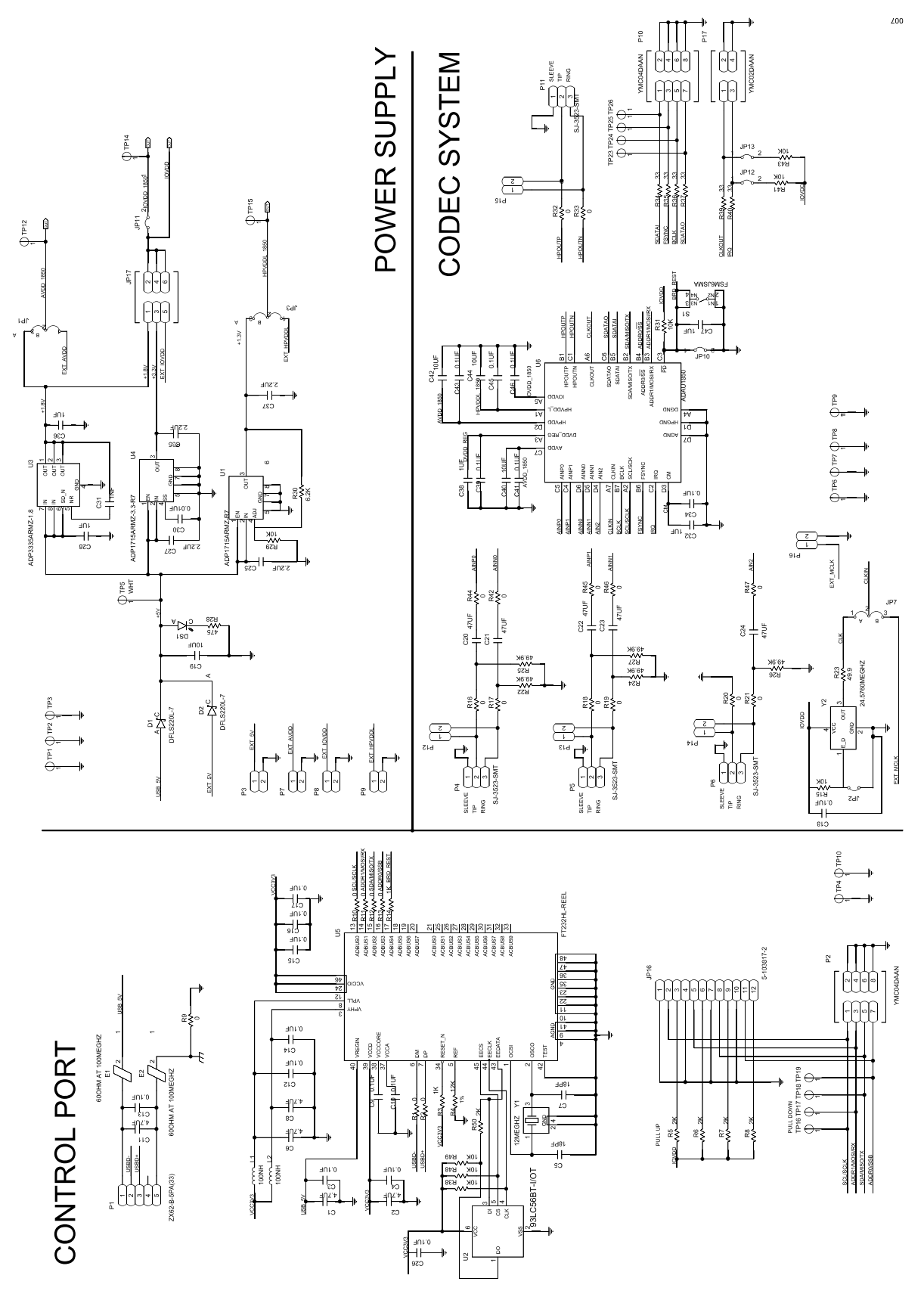

Figure 7. Evaluation Board Schematic

# **ORDERING INFORMATION**

# BILL OF MATERIALS

#### Table 4.

| Qty | Reference Designator                                                                                  | Description                                                                                                    | Value              | Vendor Order Number    |
|-----|----------------------------------------------------------------------------------------------------|----------------------------------------------------------------------------------------------------|--------------------|------------------------|
| 5   | C1, C2, C6, C8, C11                                                                                   | 4.7 μF, 25 V, 10%, X5R, 0603 ceramic capacitors                                                                           | 4.7 μF             | GRT188R61E475KE13D     |
| 12  | C3, C4, C9, C10, C12, C13, C14,<br>C15, C16, C17, C18, C26                                            | 0.1 $\mu F,$ 25 V, 10%, X7R, 0402, ceramic capacitors                                                                     | 0.1 µF             | GRM155R71E104KE14D     |
| 1   | C19                                                                                                   | 10 μF, 25 V, 10%, X5R, 0603, ceramic capacitor                                                                            | 10 µF              | GRM188R61E106KA73D     |
| 5   | C20, C21, C22, C23, C24                                                                               | 47 μF, 6.3 V, 10%, X7R, 1210, ceramic capacitors                                                                          | 47 µF              | GCJ32ER70J476KE19L     |
| 4   | C25, C27, C35, C37                                                                                    | 2.2 μF, 25 V, 10%, X5R, 0603, ceramic capacitors                                                                          | 2.2 µF             | GRM188R61E225KA12D     |
| 3   | C28, C36, C47                                                                                         | 1 μF, 25 V, 10%, X7R, 0603, ceramic capacitors                                                                            | 1µF                | GCM188R71E105KA64D     |
| 1   | C30                                                                                                   | 0.01 µF, 25 V, 10%, X7R, 0402, ceramic capacitors                                                                         | 0.01 µF            | C1005X7R1E103K050BB    |
| 1   | C31                                                                                                   | 1 nF, 25 V, 10%, X7R, 0402, ceramic capacitors                                                                            | 1 nF               | 04023C102KAT2A         |
| 2   | C32, C38                                                                                              | 1 μF, 6.3 V, 10%, X7R, 0402, ceramic capacitors                                                                           | 1µF                | GRM155R70J105KA12D     |
| 5   | C34, C39, C41, C43, C45                                                                               | 0.1 μF, 6.3 V, 10%, X5R, 0201, ceramic capacitors                                                                         | 0.1 µF             | GRM033R60J104KE19D     |
| 1   | C46                                                                                                   | Surface-mount device (SMD)/surface-mount technology (SMT), 0201, 0.1 $\mu F,$ 10 V, X5R, 10% multilayer ceramic capacitor | 0.1 µF             | GRM033R61A104KE15D     |
| 3   | C40, C42, C44                                                                                         | 10 µF, 6.3 V, 20%, X5R, 0402, ceramic capacitors                                                                          | 10 µF              | GRM155R60J106ME15J     |
| 2   | C5, C7                                                                                                | 18 pF, 25 V, 5%, C0G, 0201, ceramic capacitors                                                                            | 18 pF              | GRM0335C1E180JA01D     |
| 2   | D1, D2                                                                                                | Schottky diode barrier rectifier                                                                                          | DFLS220L-7         | DFLS220L-7             |
| 2   | E1, E2                                                                                                | Inductor, ferrite bead                                                                                                    | 80 Ω at 100 MHz    | BLM41PF800SN1L         |
| 2   | L1, L2                                                                                                | Inductor, RF ceramic chip                                                                                                 | 100 nH             | L-07CR10JV6T           |
| 1   | P1                                                                                                    | Connector PCB, micro USB 2.0, right angle, 0.65 mm pitch                                                                  | ZX62-B-5PA(33)     | ZX62-B-5PA(33)         |
| 4   | P4, P5, P6, P11                                                                                       | Connector PCB, 3.5 mm, surface-mount audio jack stereo                                                                    | SJ-3523-SMT        | SJ-3523-SMT            |
| 20  | R1, R2, R9, R10, R11, R12, R13,<br>R16, R17, R18, R19, R20, R21,<br>R32, R33, R42, R44, R45, R46, R47 | 0 Ω jumper, 1/16 W, 0402                                                                                                  | 0 Ω                | RC0402JR-070RL         |
| 2   | R3, R14                                                                                               | SMD, 1 kΩ, 1%, 1/10 W, 0402 resistors                                                                                     | 1 kΩ               | ERJ-2RKF1001X          |
| 8   | R15, R29, R31, R38, R41, R43,<br>R48, R49                                                             | SMD, 10 k $\Omega,$ 5%, 1/10 W, 0402 resistors                                                                            | 10 kΩ              | ERJ-2GEJ103X           |
| 5   | R22, R24, R25, R26, R27                                                                               | SMD 49.9 kΩ, 1%, 1/10 W, 0402 resistors                                                                                   | 49.9 kΩ            | ERJ-2RKF4992X          |
| 1   | R23                                                                                                   | SMD 49.9 Ω, 1%, 1/10 W, 0402 resistor                                                                                     | 49.9 Ω             | ERJ-2RKF49R9X          |
| 1   | R28                                                                                                   | SMD 475 Ω, 1%, 1/10 W, 0402 resistor                                                                                      | 475 Ω              | ERJ-2RKF4750X          |
| 1   | R30                                                                                                   | SMD 6.2 kΩ, 5%, 1/10 W, 0402 resistor                                                                                     | 6.2 kΩ             | ERJ-2GEJ622X           |
| 6   | R34, R35, R36, R37, R39, R40                                                                          | SMD 33 Ω, 1%, 1/10 W, 0402 resistors                                                                                      | 33 Ω               | ERJ-2RKF33R0X          |
| 1   | R4                                                                                                    | SMD 12 kΩ 1%, 1/16 W, 0402 resistor                                                                                       | 12 kΩ              | RC0402FR-0712KL        |
| 5   | R5, R6, R7, R8, R50                                                                                   | SMD 2 kΩ, 1%, 1/10 W, 0402 resistors                                                                                      | 2 kΩ               | ERJ-2RKF2001X          |
| 1   | U1                                                                                                    | 500 mA low dropout (LDO) CMOS linear regulator                                                                            | ADP1715ARMZ-R7     | ADP1715ARMZ-R7         |
| 1   | U2                                                                                                    | Electrically erasable programmable read only memory (EEPROM)                                                              | 93LC56BT-I/OT      | 93LC56BT-I/OT          |
| 1   | U3                                                                                                    | High accuracy, ultralow LDO regulator                                                                                     | ADP3335ARMZ-1.8    | ADP3335ARMZ-1.8        |
| 1   | U4                                                                                                    | 500 mA, low dropout CMOS linear regulator                                                                                 | ADP1715ARMZ-3.3-R7 | ADP1715ARMZ-3.3-R7     |
| 1   | U5                                                                                                    | USB to multipurpose UART/first in, first out (FIFO)                                                                       | FT232HL-REEL       | FT232HL-REEL           |
| 1   | U6                                                                                                    | ADAU1850 Lark-Lite                                                                                                    | ADAU1850           | ADAU1850               |
| 1   | Y1                                                                                                    | 12 MHz, 10 ppm, 18 pF, 3.2 mm × 2.5 mm × 0.8 mm                                                                           | 12 MHz             | ABM8AIG-12.000MHZ-1Z-T |
| 1   | Y2                                                                                                    | IC crystal clock oscillator                                                                                               | 24.5760 MHz        | KC2520K24.5760C10E00   |

analog.com

# **ORDERING INFORMATION**

# NOTES

I<sup>2</sup>C refers to a communications protocol originally developed by Philips Semiconductors (now NXP Semiconductors).

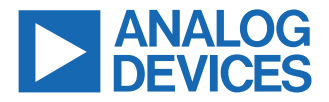